# GUIA PARA PRESENTAR SOLICITUD DE INFORME AL COMITÉ DE EXPERIMENTACIÓN Y BIENESTAR ANIMAL

COMISIÓN DE ÉTICA DE LA UNIVERSITAT DE VALÈNCIA

### 1. Introducción

La documentación de los proyectos o investigaciones que requieran un informe del Comité de Ética de Bienestar Animal deberá presentarse, <u>hasta el día 15 de cada mes</u>, a través de la sede electrónica.

### 2. Acceso al Registro electrónico

Se recomienda utilizar los navegadores Firefox; Microsoft Edge y Google Chrome para acceder a este formulario:

El acceso al registro electrónico se realizará a través de la Sede Electrónica de la Universitat de València desde el enlace:

https://www.uv.es/sede-electronica/es/sede-electronica-uv.html

| se                                     | Vniver§itat<br>DğValència                             |                      |                         |                       |                       |                                    |                         |  |  |
|----------------------------------------|-------------------------------------------------------|----------------------|-------------------------|-----------------------|-----------------------|------------------------------------|-------------------------|--|--|
|                                        |                                                       |                      | R                       |                       | Ö                     | (j                                 |                         |  |  |
| Mis trámites                           | Verificación<br>documentos                            | Firma<br>electrónica | Registro<br>electrónico | Tablón de<br>anuncios | Perfil de contratante | Incidencias<br>y<br>comunicaciones | Buscador de<br>trámites |  |  |
| Trámites                               |                                                       |                      |                         |                       |                       |                                    |                         |  |  |
| Solicitudes destacadas                 |                                                       |                      |                         |                       |                       |                                    | ~                       |  |  |
| Personal docente e inves               | tigador                                               |                      |                         |                       |                       |                                    | ~                       |  |  |
| Personal investigador y d              | Personal investigador y de soporte a la investigación |                      |                         |                       |                       |                                    |                         |  |  |
| Personal de administración y servicios |                                                       |                      |                         |                       |                       |                                    |                         |  |  |
| Estudiantes                            |                                                       |                      |                         |                       |                       |                                    | ~                       |  |  |
| Usuarios externos a la UV              | /                                                     |                      |                         |                       |                       |                                    | ~                       |  |  |

### En la página principal de la Sede Electrónica, en el apartado "**TRÁMITES**", deberá seleccionar "**Solicitudes destacadas**" $\rightarrow$ "**Registro electrónico**".

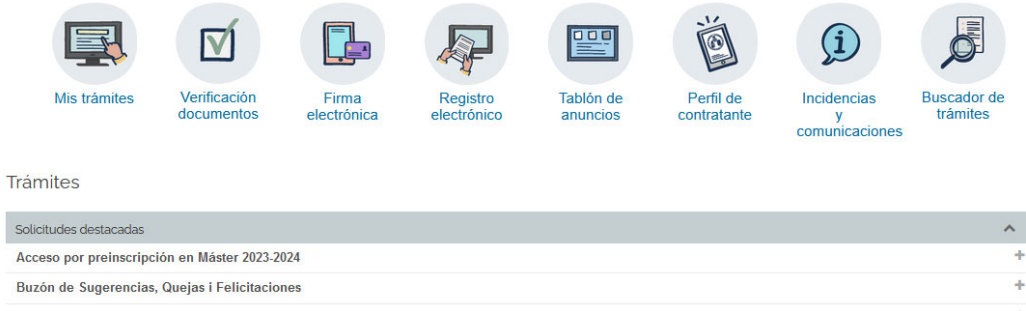

| Certificado académico de título propio de la UV                      | +  |
|----------------------------------------------------------------------|----|
| Certificado académico oficial                                        | +  |
| Derecho de acceso a la información pública (Portal de Transparencia) | +  |
| Expedición y pago de título de postgrado propio de la UV             | +  |
| Registre electrònic - Registro electrónico                           | +  |
| Solicitud de título universitario y SET                              | .+ |
| Solicitud para alumnos de movilidad entrantes                        | +  |

## Una vez seleccionada esta opción, se mostrará un desplegable. Debe pulsar en el enlace "Acceder al procedimiento".

Trámites

| Solicitudes destacadas                                                                                                    | ^ |
|----------------------------------------------------------------------------------------------------|---|
| Acceso por preinscripción en Máster 2023-2024                                                                                                    | + |
| Buzón de Sugerencias, Quejas i Felicitaciones                                                                                                    | + |
| Certificado académico de título propio de la UV                                                                                                    | + |
| Certificado académico oficial                                                                                                    | + |
| Derecho de acceso a la información pública (Portal de Transparencia)                                                                                        | + |
| xpedición y pago de título de postgrado propio de la UV                                                                                                    | + |
| legistre electrònic - Registro electrónico                                                                                                    | - |
| Exposición y solicitud de alguna circunstancia para unidades de la Universitat de València                                                                  |   |
| Fecha inicio: 01/06/20 00:00:00<br>Fecha fin: 26/03/30 23:59:00                                                                                             |   |
| Nivel de acceso: Para poder realizar la tramitación es necesario que se autentique como mínimo con usuario sede, clave concertada o certificado electrónico |   |
| Acceder al procedimiento                                                                                                    |   |
| Solicitud de título universitario y SET                                                                                                    | + |
| Solicitud para alumnos de movilidad entrantes                                                                                                    | + |

#### El acceso al formulario electrónico se realizará a través de esta pantalla:

| sede el            | <b>ectrò'nica</b> uv                          | Vniversitat<br>DğValència |
|--------------------|-----------------------------------------------|---------------------------|
|                    |                                               |                           |
| EST_PM21           | a acceder a la solicitud                      |                           |
|                    |                                               |                           |
|                    |                                               |                           |
|                    | <ul> <li>Usuario de la Universitat</li> </ul> |                           |
| Usuario de la Sede |                                               |                           |
|                    | Sistema Cl@ve                                 |                           |

Usuario genérico de Universitat: deberá utilizar el usuario y la contraseña de la UV.

#### 3. Rellenar la solicitud

Una vez identificado accederá a la solicitud de Registro electrónico. Consta de 6 pestañas.

1. En la primera pestaña, "**RGPD**" se informa sobre el tratamiento de los datos facilitados. Una vez leída la información pulse el botón "**Siguiente**".

| Registre e<br>electrónic | lectrònic - Ro<br>o | egistro |                                                                                                    |                                                                                                    | Datos<br>personales                                                                                                    | Historial de<br>expedientes                                                                                                    | Notificacione                                                                                                    | es Documentos                                                                                                    | Portafirmas                                                                                                    | Recibos                                                                                                    | Anotaciones                                                                                                    | CONCEPCION M<br>Buscador<br>de trámites                                                                     | IURTA BRULL<br>Salir                                                              |
|--------------------------|---------------------|---------|----------------------------------------------------------------------------------------------------|----------------------------------------------------------------------------------------------------|----------------------------------------------------------------------------------------------------|----------------------------------------------------------------------------------------------------|----------------------------------------------------------------------------------------------------|----------------------------------------------------------------------------------------------------|----------------------------------------------------------------------------------------------------|----------------------------------------------------------------------------------------------------|----------------------------------------------------------------------------------------------------|----------------------------------------------------------------------------------------------------|-----------------------------------------------------------------------------------|
| COM PRODUCT              | VNIVERSIT           | TAT     | Registro electrón                                                                                                    | ico                                                                                                    |                                                                                                    |                                                                                                    |                                                                                                    |                                                                                                    |                                                                                                    |                                                                                                    |                                                                                                    |                                                                                                    |                                                                                   |
| W 503                    | 10.10               |         |                                                                                                    |                                                                                                    |                                                                                                    |                                                                                                    |                                                                                                    |                                                                                                    |                                                                                                    |                                                                                                    |                                                                                                    |                                                                                                    |                                                                                   |
| RGPD                     | Acentación          | General | Exposición y solicitud                                                                                                    | Ficheros adjuntos                                                                                                    | Finalizar                                                                                                    |                                                                                                    |                                                                                                    |                                                                                                    |                                                                                                    |                                                                                                    |                                                                                                    |                                                                                                    |                                                                                   |
| RGPD                     | nooptacion          | oonorar | Exposition y concitad                                                                                                    |                                                                                                    | 1 manzar                                                                                                    |                                                                                                    |                                                                                                    |                                                                                                    |                                                                                                    |                                                                                                    |                                                                                                    |                                                                                                    |                                                                                   |
|                          |                     |         | Finalidad y condiciones<br>Los dato percentales sur<br>gestión administrativa no<br>Destinatativos o categon<br>Se prevé la comunicadi<br>Cararatia de los lateres<br>Las personas que propo-<br>sar como el deseño a la<br>Universidad de valencias<br>de subsolución<br>de valencias<br>de la valencia de valencias<br>de valencias<br>de valencias<br>de la valencia de valencias<br>de control<br>Derecho a presentar un<br>La sutoridad de control<br>Derecho a presentar un<br>La sutoridad de control<br>Derecho a presentar un<br>La sutoridad de control<br>Derecho a presentar un<br>La sutoridad de control<br>Derecho a presentar un<br>La sutoridad de control<br>Derecho a presentar un<br>La sutoridad de presentar<br>Publicas de privacidad | a del tratamiento<br>misinados en este proceso<br>ecosaria, de esuerdo con<br>tas de destinadarios<br>da de dos personales a<br>ado:<br>acionan datos tianen deven<br>portabilidad de los datos<br>e o bien mediante esorito<br>t.<br>arectamación ante una<br>competente para la tutel<br>rotección de Datos<br>10 Hadand)<br>Di Hadand)<br>de la Universitat de Va<br>políticas de privacidad en | so de inscripción<br>lo que establec<br>lo digeno de la al<br>cho a solicitar a<br>s. Las personas<br>autoridad de or<br>a de los derecho<br><u>sindex:ides.ido</u><br>iència | se incorporan a lo<br>e la Ley 39/2015 d<br>dministración públi<br>l responsable del l<br>interesadas podrán<br>e copia de un doo<br>pontrol<br>s en relación a los<br><u>hp.php</u><br>es/lopd/dpo | is sistemas de inforn<br>lel Procedimiento /<br>ca a la que sea dir<br>ratamiento el acces<br>ejercer sus derech<br>umento de identida<br>tratamientos realiz | mación de la Universi<br>Administrativo Comú<br>igida la instancia o,<br>so a sus datos person<br>os maciante un corre<br>os maciante un corre<br>os maciante un corre<br>os maciante un corre<br>sa dos por la Universit<br>iados por la Universit | aidad de Valencia (<br>e las Administra<br>en su caso, al Servi<br>lales, y su rectificac<br>o electrónico dirig<br>locumentación agre<br>tat de Valància es: | ue trata con la fi<br>ciones Públicas.<br>cio correspondie<br>ión o supresión, o<br>a <u>lopd@uv.e</u><br>ditativa de la sol | nalidad de tramitar l<br>nte de la Universitat<br>o la limitación de su<br>9, ouando lo hagan d<br>10itud, dirigido al de | a solicitud así como<br>de València.<br>tratamiento, o a opo<br>fesde direcciones of<br>legado de Protecció | llevar e cabo la<br>sonara el tratamiento,<br>riciales de la<br>in de Datos de la |

2. Acto seguido encontrará la pestaña "Aceptación", debe marcar la casilla "Acepto las condiciones indicadas" y pulsar siguiente:

| Registre electrònic - Registro<br>electrónico | pe                                                                                                    | Datos Historial de expedientes                                                                                  | Notificaciones Documento                                                                                             | s Portafirmas R                                            | C<br>Recibos Anotaciones                                               | ONCEPCION MURTA BRULL S<br>Buscador Salir<br>de trámites                         |
|-----------------------------------------------|----------------------------------------------------------------------------------------------------|----------------------------------------------------------------------------------------------------|----------------------------------------------------------------------------------------------------|------------------------------------------------------------|------------------------------------------------------------------------|----------------------------------------------------------------------------------|
| VNIVERVITAT Regis                             | tro electrónico                                                                                                    |                                                                                                    |                                                                                                    |                                                            |                                                                        |                                                                                  |
|                                               |                                                                                                    |                                                                                                    |                                                                                                    |                                                            |                                                                        |                                                                                  |
| RGPD Aceptación General Exposi                | ición y solicitud Ficheros adjuntos I                                                                                                    | Finalizar                                                                                                    |                                                                                                    |                                                            |                                                                        |                                                                                  |
| Aceptación                                    |                                                                                                    |                                                                                                    |                                                                                                    |                                                            |                                                                        |                                                                                  |
| Este i<br>estab                               | trámite tiene como finalidad la tramitación de l<br>blecido en la Ley 39/2015, de 1 de octubre, del                                                                                                    | las solicitudes genéricas en forma<br>I procedimiento administrativo cor                                        | to electrónico que no precisen la u<br>nún de las administraciones públic                                            | tilización de modelos nom<br>as, y a todo aquello que le   | nalizados existentes en la Sede E<br>e sea de aplicación por reglament | lectrónica. Su uso se adecúa a lo<br>ación interna relativa a procedimientos     |
| admi                                          | inistrativos y administración electrónica, como p                                                                                                    | por los protocolos de actuación, gu                                                                             | uías o manuales que se desarrollen                                                                                   | al efecto.                                                 |                                                                        |                                                                                  |
| ejerci<br>su cu                               | aro expresamente que toda la información apór<br>ticio del contenido de la solicitud, que dispongo<br>umplimiento durante el periodo de tiempo inher<br>seruicio de las responsabilidades penales o adm | po de la documentación original que<br>rente a dicho ejercicio; quedando<br>ministrativas a las que hubiere luc | era. Así misno, mannesio, bajo r<br>se así lo acredita y la pongo a disp<br>i gualmente advertido de que la ir<br>ar | osición de esta Administrac<br>rexactitud o falsedad de cu | ción en el momento que se me re<br>alquier documento anexado dete      | quiera, comprometiéndome a mantener<br>erminará la invalidación de la solicitud, |
| Acepto las condiciones indicadas*             | ←                                                                                                    |                                                                                                    |                                                                                                    |                                                            |                                                                        |                                                                                  |
| * Campos obligatorios                         |                                                                                                    |                                                                                                    |                                                                                                    |                                                            |                                                                        |                                                                                  |
| < Anterior                                    |                                                                                                    |                                                                                                    |                                                                                                    |                                                            |                                                                        | Siguiente >                                                                      |

- 3. A continuación, debe cumplimentar la pestaña "General".
  - En el apartado "Tipo de órgano al que se dirige" ha de seleccionar en el desplegable "Rectorado, Vicerrectorados, Secretaría General y otros".
  - En el apartado "Órgano al que se dirige" ha de seleccionar "Vicerrectorado de Investigación".
  - En el apartado "Tramitación deseada" ha de marcar "Gestiones específicas de la unidad" y en el desplegable de la línea siguiente seleccionar "Comisión de Ética".

| CON STATES      | VNIVERSI<br>ID VALENO | TAT     | Registro electróni     | ico                          |           |
|-----------------|-----------------------|---------|------------------------|------------------------------|-----------|
|                 |                       |         |                        |                              |           |
| RGPD            | Aceptación            | General | Exposición y solicitud | Ficheros adjuntos            | Finalizar |
| General         |                       |         |                        |                              |           |
| Tipo de órgano  | al que se dirige *    |         | Rectorado, vicerect    | orados, Secretaria General y | otros 🗸   |
| Órgano al que s | se dirige *           |         | VICERRECTORADO         | DE INVESTIGACIÓN             |           |
| Tramitación des | seada *               |         | O Instancia general    | Gestiones específicas de la  | a unidad  |
| **              |                       |         | Comisión de Ética      | ~                            |           |

IMPORTANTE: Los campos señalados con un asterisco se han de cumplimentar obligatoriamente.

4. Una vez cumplimente esta pantalla, pulse "siguiente" y pasará a la pestaña de "Exposición y solicitud" donde encontrará dos campos de escritura libre.

| COM STOR       | VNIVERSI<br>DVALENO | TAT          | Registro electrón          | ico               |           |  |     |  |
|----------------|---------------------|--------------|----------------------------|-------------------|-----------|--|-----|--|
| DODD           | A                   | Conservation |                            | Fishers adjustes  | Cinaliana |  |     |  |
| RGPD           | Aceptacion          | General      | Exposicion y solicitud     | Ficheros adjuntos | Finalizar |  |     |  |
| Exposición y   | solicitud           |              |                            |                   |           |  |     |  |
| Hechos y razon | es*                 | Longi        | tud máxima restante 1500 j |                   |           |  | ſċ. |  |
| Solicita*      |                     |              |                            |                   |           |  | Ĥ,  |  |

En el apartado "solicita" relacione brevemente la documentación aportada y Pulse "SIGUIENTE".

5. A continuación, accederá al apartado "Ficheros adjuntos", en esta pestaña ha de adjuntar los documentos requeridos.

| CON STORY           | D VALEN    | SITAT<br>NCIA       | Registro electrón                                                                                       | ico                                                                                |                                                   |                                                                                                    |
|---------------------|------------|---------------------|----------------------------------------------------------------------------------------------------|------------------------------------------------------------------------------------|---------------------------------------------------|----------------------------------------------------------------------------------------------------|
|                     |            |                     |                                                                                                    |                                                                                    |                                                   |                                                                                                    |
| RGPD                | Aceptación | General             | Exposición y solicitud                                                                                  | Ficheros adjuntos                                                                  | Finalizar                                         |                                                                                                    |
| Ficheros adju       | intos      |                     |                                                                                                    |                                                                                    |                                                   |                                                                                                    |
|                     |            | Med<br>prev<br>Elec | ante el botón Examinar adjunte a<br>amente (mediante herramientas<br>trònica e incorporarlos a esta sol | quellos documentos que<br>ZIP, RAR o similares). El<br>icitud a través del botón R | se deseen a la s<br>tamaño máximo<br>Repositorio. | solicitud. En los casos que haya que adjuntar más de un fichero por apartado tendrá que fusionarlos<br>por archivo es de 50 Mb. También puede recuperar ficheros que se han utilizado previamente en La Seu |
| Fichero adjunto     |            |                     |                                                                                                    |                                                                                    |                                                   | 9                                                                                                    |
|                     |            | E                   | xaminar) No se ha seleccionado                                                                          | ningún archivo. Re                                                                 | epositorio                                        | •                                                                                                    |
| Fichero adjunto     |            |                     |                                                                                                    |                                                                                    |                                                   |                                                                                                    |
| 3                   |            | E                   | xaminar No se ha seleccionado                                                                           | ningún archivo. Re                                                                 | epositorio                                        | ?                                                                                                    |
|                     |            |                     |                                                                                                    |                                                                                    |                                                   |                                                                                                    |
| Fichero adjunto     |            |                     | No so ba colossionado                                                                                   | ningún problem Br                                                                  | apositorio                                        | ?                                                                                                    |
|                     |            |                     | Xanimal No se na seleccionado                                                                           | ningun archivo.                                                                    | epositorio                                        |                                                                                                    |
| Fichero adjunto     |            |                     |                                                                                                    |                                                                                    |                                                   | 9                                                                                                    |
|                     |            | E                   | xaminar No se ha seleccionado                                                                           | ningún archivo. Re                                                                 | epositorio                                        |                                                                                                    |
| Fichero adjunto     |            |                     |                                                                                                    |                                                                                    |                                                   |                                                                                                    |
|                     |            | E                   | xaminar No se ha seleccionado                                                                           | ningún archivo. Re                                                                 | epositorio                                        | ?                                                                                                    |
|                     |            |                     |                                                                                                    |                                                                                    |                                                   |                                                                                                    |
| * Campos obligatori | os         |                     |                                                                                                    |                                                                                    |                                                   |                                                                                                    |
|                     |            |                     |                                                                                                    |                                                                                    |                                                   |                                                                                                    |

En el caso de adjuntar más de cinco documentos se tendrán que comprimir en un archivo zip.

Para avanzar de pantalla ha de clicar en el botón "SIGUIENTE".

6. En la pestaña "**Finalizar**", debe seleccionar en "Acepta notificaciones telemáticas" la opción "SI" e introducir la dirección de correo electrónico utilizada en la solicitud.

| 67 vige          | DVNIVERSI<br>DVALEN | CIA                | Registro electrón      | ico               |           |  |
|------------------|---------------------|--------------------|------------------------|-------------------|-----------|--|
|                  |                     |                    |                        |                   |           |  |
| RGPD             | Aceptación          | General            | Exposición y solicitud | Ficheros adjuntos | Finalizar |  |
|                  |                     |                    |                        |                   |           |  |
| ¿Acepta notifica | ciones telemáticas  | ?*                 | Si 💿 No 🔿              | ί).               |           |  |
| E-mail para avis | o de puesta a disp  | osición de notific | aciones: *             |                   |           |  |
|                  |                     |                    |                        |                   |           |  |
|                  |                     |                    |                        |                   | Enviar    |  |
|                  |                     |                    |                        |                   |           |  |
|                  |                     |                    |                        |                   |           |  |
| < Anter          | rior                |                    |                        |                   |           |  |
| <b>•</b> • •     |                     |                    |                        |                   |           |  |

Llegado a este punto aparecerá la siguiente pantalla en el que podrá descargarse el justificante de la solicitud presentada:

|                                                                                                    | Obtener e imprimir documento                                                                                                    |                                                                                                    |
|----------------------------------------------------------------------------------------------------|----------------------------------------------------------------------------------------------------|----------------------------------------------------------------------------------------------------|
|                                                                                                    | Su solicitud ha sido procesado correctamente.                                                                                                    |                                                                                                    |
| Identificador de la solicitud:                                                                                                    | Fecha y hora:<br>Resibio:<br>Resultado: Pago correctio                                                                                                    | Código de verificación:                                                                                   |
| Para imprimir la solicituó, pulse el botón Oblener documento.<br>Si no dispone de impresora en estos momentos, guarde el documento PDF generado e imprimalo más tarde.                                                                                                    |                                                                                                    |                                                                                                    |
| Tome nota del identificador de la solicitud                                                                                                    |                                                                                                    |                                                                                                    |
| En caso de que haya cualquier problema podeis utilizar el formulario de atención al usuario denominado <u>incidencias técnicas y</u><br>identificador de la solicitud. Como regia general las incidencias o dudas que introduzca a través del formulario de 'atención al usu | dudas de <u>ENTREU y sus trâmites</u> para comunicarlo o cômo último recurso y en caso que no funci<br>xario <sup>1</sup> van a tener más prioridad que aquellas que nos lleguen a través de correo electrónico. | one la plataforma se puede enviar un correo electrónico a <u>entrev@uv.es</u> indicando en ambos casos el |
| El código de ventificación le permitirá recuperar el documento, pantalla para obtener el documento generado a partir del código o                                                                                                    | le verificación y del identificador de la solicitud.                                                                                                    |                                                                                                    |
|                                                                                                    |                                                                                                    |                                                                                                    |
|                                                                                                    | Finalizar e ir a Hi Sitio Personal 🔊                                                                                                    |                                                                                                    |

Por último, mediante el botón "**Finalizar e ir a mi sitio personal**" se accede a "**nuestro sitio personal**" en el que podrá ver y consultar todos los trámites realizados, descargar de nuevo el documento justificante de la solicitud o ver el estado en que se encuentra.

Una vez terminadas las gestiones que desea hacer en **"nuestro sitio personal"**, debe cerrar la sesión utilizando el botón "**Salir**".

### 4. Recomendaciones

Consulte en la <u>página web del Comité</u> la normativa vigente relativa a la protección de los animales utilizados en experimentación y otros fines científicos, incluyendo la docencia, en ella podrá encontrar información adicional de interés.

Asimismo, si desea realizar alguna consulta, en el siguiente enlace encontrará los datos de contacto de la Secretaría Técnica de la Comisión de Ética de la Universitat de València:

https://www.uv.es/comision-etica-investigacion-experimental/es/experimentacionbienestar-animal/contacto.html